# Comptabilité pour Personnes Physiques.

La comptabilité pour personnes physiques est disponible avec la version 3.1 SE et commercialisée comme un module.

Ce module fonctionne comme un autre dossier POPSY en présentant quelques éléments supplémentaires et différents de fonctionnement comme précisé plus loin dans ce document.

# A Créez un dossier Personnes Physiques

### 1 - Choisissez le modèle personne physique (015)

|                   | Nouveau doss       | sier 🎴       |
|-------------------|--------------------|--------------|
|                   |                    |              |
| Numéro            | 3                  |              |
| Référence         | 3                  |              |
| Nom               | Nouveau dossier    |              |
| Exercice          | 2014               |              |
| Modèle            | Numéro Nom         | ^            |
|                   | 012 VZW vrijgestel | d            |
|                   | 013 ASBL assujetti |              |
|                   | 014 VZW onderwor   | rpen         |
|                   | 015 Personne Phys  | ique         |
|                   | 016 Fysieke Person | en           |
|                   |                    | *            |
| Langue            | Français 🗸 🗸       |              |
| Devise primaire   | EUR 🗸 IN 🗌         |              |
| Devise secondaire | EUR 🗸 IN           |              |
| Devise européenne | EUR                |              |
|                   |                    |              |
|                   |                    |              |
|                   | Précédent Suivant  | Annuler Aide |

Ce modèle comprend les paramètres propres aux comptabilités pour personne physique et également un plan comptable adapté.

(016) pour le même modèle en néerlandais.

### 2- Déterminez le mode de fonctionnement du dossier PP

Une fois le dossier créé, cochez la case « Comptabilité pour Personnes Physiques dans les propriétés du dossier :

| 🐼 Lis | ste des dossi | ers - Allegr | o Software Databases | - 8          |
|-------|---------------|--------------|----------------------|--------------|
|       | Numéro        | Référence    | Nom                  | Module       |
|       | 001           | 001          | Popsy SA             | Comptabilité |
|       | 002           | 002          | DTD                  | Gestion      |
|       | 003           | 003          | Personne physique    | Club         |
|       | 004           | 004          | PP test              |              |
|       |               |              |                      | Aide         |
|       |               |              |                      | Dossier      |
|       |               |              |                      | Nouveau      |
|       |               |              |                      | Propriétés   |
|       |               |              |                      | Supprimer    |
|       |               |              |                      |              |

Le mode de clôture peut-être changé sous certaines conditions :

Si le choix a été porté sur la clôture avec report, il est toujours possible de basculer vers une clôture PP sans report.

Dans l'autre sens : passer de clôture sans report vers clôture avec report : Peut être modifié tant que la clôture ne s'est pas produite.

#### Cliquez sur propriétés

|                  | Propriétés du dossier X             |
|------------------|-------------------------------------|
| Signalétique Cor | mmercial Comptabilité Fiscal Social |
| Référence        | 4                                   |
| Nom              | Personnes Physiques                 |
| Statut juridique | ✓                                   |
| Contact          |                                     |
| Activité         |                                     |
| Adresse          |                                     |
|                  |                                     |
| Code postal      |                                     |
| Localité         |                                     |
| Pays             |                                     |
| Téléphone        |                                     |
| Fax              |                                     |
| e-mail:          |                                     |
| URL              |                                     |
| ✓ Comptabilité p | personne physique                   |
| Clôture avec rep | oort 🗸                              |

Dès à présent vous devez choisir le mode de fonctionnement de cette comptabilité pour personne physique :

La clôture comprendra (ou non, selon le choix) un report, à la manière d'une entreprise, factures ouvertes des clients et fournisseurs, comptes bancaires etc ....

Ouvrez ensuite le dossier pour lequel vous avez choisi de gérer la comptabilité en personne physique en cliquant sur la ligne du dossier

# B. Nouvelles Fonctionnalités

Dès que cette option est cochée, un ensemble de fonctionnalités est disponible :

- 1- Des cases spécifiques de %age de répartition « professionnel / privé » sont ajoutées dans les fiches de comptes généraux. (Par défaut le compte général sera paramétré avec 100 % professionnel, à vous de modifier cette répartition) ;
- 2- La clôture peut, au choix, ne pas produire de report à nouveau (a contrario du module société) et dans ce cas soldera les comptes. (Voir propriétés du dossier ci-dessus) ;
- 3- Une liste historique spécifique PP ;
- 4- Une balance spécifique PP ;
- 5- Un plan comptable simplifié est créé. ;
- 6- Des comptes annuels spécifiques sont disponibles.

# 1 - Cases spécifiques de répartition prof et privées dans les comptes généraux

| Type<br>Bilan<br>Français<br>Néerlandais<br>Anglais                                     | Compte général<br>Actif Titre Chauffage locaux prof.<br>Verwarming prof. lokalen<br>Heating prof. rooms                                                                                                    | Devise<br>Référence EUR 2013 Réestimation Multiple<br>Ecriture Débit Code TVA 215                                                                                                    | La catégorie est utilisée pour<br>regrouper les comptes par classe<br>de dépenses ou de vente dans les<br>historiques.<br>De cette manière POPSY propose |
|-----------------------------------------------------------------------------------------|----------------------------------------------------------------------------------------------------|----------------------------------------------------------------------------------------------------|----------------------------------------------------------------------------------------------------|
| Catégorie<br>Tri<br>Compte autre ;<br>Compte PCMN<br>Trésorerie actu<br>Trésorerie prév | FG C0   FG C0  FG C0  F | Honoraires <aucun><br/>Echéance Date valeur<br/>Lettrage Aucun escompte<br/>Dépenses non admises/Déductions<br/>Exercice 2013<br/>DNA<br/>Professionnel (Pers. Phys) 100,000 %<br/>Privé (Pers. Phys) 0,000 %</aucun> | un tableau directement utilisable<br>comme annexe aux diverses<br>déclarations officielles.                                                              |
| A bloquer                                                                               | Non     Avec confirma     Non     Avec confirma     Non     Avec confirma     Non     Avec confirma     O     Non     Avec confirma     Caires (Réception d'extrait)                                                                                                    | tion Sans confirmation<br>tion Sans confirmation<br>tion Sans confirmation<br>tion Sans confirmation<br>tion Sans confirmation                                                                                        | Répartition % privé-prof et limite<br>de déductibilité (DNA)                                                                                             |

2 – Clôture avec ou sans report de solde :

| ignalétique Co   | mmercial Comptabilité Fiscal Social |
|------------------|-------------------------------------|
|                  |                                     |
| Référence        | 4                                   |
| Nom              | Personnes Physiques                 |
| Statut juridique | ~                                   |
| Contact          |                                     |
| Activité         |                                     |
| Adresse          |                                     |
|                  |                                     |
| Code postal      |                                     |
| Localité         |                                     |
| Pays             |                                     |
| <b>T</b> (1 )    | , =                                 |
| lelephone        |                                     |
| Fax              |                                     |
| e-mail:          | ۵                                   |
| URL              |                                     |
| Comptabilité     | personne physique                   |

C'est à la création de votre dossier que vous avez fait le choix de report de solde lors de la clôture.

Vous pouvez modifier ce choix tant que vous n'avez pas lancé de clôture (provisoire ou définitive)

Ensuite la zone de choix deviendra grisée et inaccessible.

Plusieurs listes sont regroupées en un point de menu pour ce module :

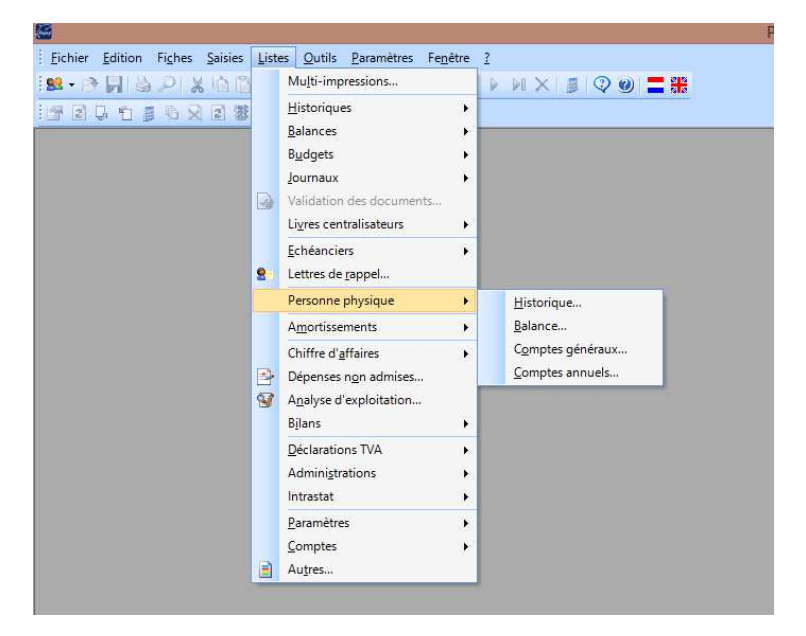

#### 3 - Historique spécifique

Historique spécifique reprenant le calcul de répartition privé et professionnel et les limites de déductibilité :

| 004 Personne<br>Popsy 3.1.962 | s Phys         | iques         |            | Historique des co<br>Exercice 2014 - Per | mptes Généraux.<br>riodes REP à CLO |                |       |        | Date<br>Heure<br>Devise<br>Page | 27-01-14<br>17:41:24<br>EUR<br>1 |
|-------------------------------|----------------|---------------|------------|------------------------------------------|-------------------------------------|----------------|-------|--------|---------------------------------|----------------------------------|
| Référence<br>Date             | Libell<br>Jrnl | é<br>Document | Imputation | Commentaire/Pièce                        | Montant HTVA                        | TVA Fisc. Déd. | %     | Privé  | DNA                             | Prof.                            |
| Catégorie : A                 | Achate         | 6             |            |                                          |                                     |                |       |        |                                 |                                  |
| Catégorie :                   | ACH A          | chats         |            |                                          |                                     |                |       |        |                                 |                                  |
| 604000                        | Acha           | ts de mar     | chandises  |                                          |                                     |                |       |        |                                 |                                  |
| 27/01/2014                    | A1             | 2             | F CARIMAT  | Fourniture chantier 215                  | -91.735,54                          | 0,00           | 0,00  | 0,00   | 0,00                            | -91.735,54                       |
|                               |                |               |            | Total                                    | -91.735,54                          | 0,00           |       | 0,00   | 0,00                            | -91.735,54                       |
| Total : ACH                   | Achat          | S             |            |                                          | -91.735,54                          | 0,00           |       | 0,00   | 0,00                            | -91.735,54                       |
| Catégorie :                   | A Ach          | ats           |            |                                          | -91.735,54                          | 0,00           |       | 0,00   | 0,00                            | -91.735,54                       |
| Catégorie : F                 | Frais g        | énéraux       |            |                                          |                                     |                |       |        |                                 |                                  |
| Catégorie :                   | FG C0          | Locaux        |            |                                          |                                     |                |       |        |                                 |                                  |
| 610120                        | Elect          | ricité        |            |                                          |                                     |                |       |        |                                 |                                  |
| 27/01/2014                    | A1             | 1             | F LUMINUS  | Consjan 2014                             | -112,40                             | 0,00           | 40,00 | -54,40 | 0,00                            | -67,44                           |
|                               |                |               |            | Total                                    | -112,40                             | 0,00           |       | -54,40 | 0,00                            | -67,44                           |
| Total : FG C                  | 0 Loca         | aux           |            |                                          | -112,40                             | 0,00           |       | -54,40 | 0,00                            | -67,44                           |
| Catégorie :                   | F Frai         | s générau     | x          |                                          | -112,40                             | 0,00           |       | -54,40 | 0,00                            | -67,44                           |
|                               |                |               | TOT        | AL DES COMPTES                           | -91.847,94                          | 0,00           |       | -54,40 | 0,00                            | -91.802,98                       |

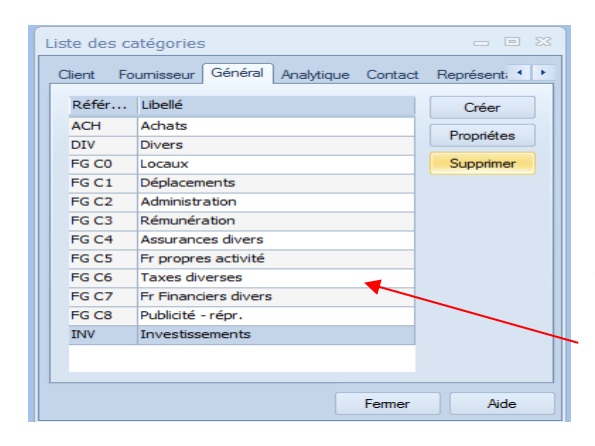

Ces comptes sont rassemblés par catégorie : Ensemble de catégories pré-paramétrées

## 4. Une balance spécifique

| 004 Personnes Physiques<br>Balance d                    | es comptes Générau     | κ.        |               |       |       | Date   | 27-01-14         |
|---------------------------------------------------------|------------------------|-----------|---------------|-------|-------|--------|------------------|
| Exercise                                                | 014 Pariadas PEP à CLO |           |               |       |       | Devise | 17.47.39<br>ELID |
| Popsy 3.1.962                                           |                        |           |               |       |       | Page   | 1                |
| Référence Libellé                                       |                        | Solde     | TVA fisc.ded. | %     | Privé | DNA    | Prof.            |
| Catégorie : A Achats                                    |                        |           |               |       |       |        |                  |
| Catégorie : ACH Achats<br>604000 Achats de marchandises |                        |           |               |       |       |        |                  |
|                                                         | 21M                    |           | 0,00          | 0,00  | 0,00  | 0,00   | 91.735,54        |
|                                                         | Total 604000           | 91.735,54 | 0,00          |       | 0,00  | 0,00   | 91.735,54        |
| Total : ACH Achats                                      |                        | 91.735,54 | 0,00          |       | 0,00  | 0,00   | 91.735,54        |
| Catégorie : A Achats                                    |                        | 91.735,54 | 0,00          |       | 0,00  | 0,00   | 91.735,54        |
| Catégorie : F Frais généraux                            |                        |           |               |       |       |        |                  |
| Catégorie : FG C0 Locaux<br>610120 Electricité          |                        |           |               |       |       |        |                  |
|                                                         | 21S                    |           | 0,00          | 40,00 | 54,40 | 0,00   | 67,44            |
|                                                         | Total 610 120          | 112,40    | 0,00          |       | 54,40 | 0,00   | 67,44            |
| Total : FG C0 Locaux                                    |                        | 112,40    | 0,00          |       | 54,40 | 0,00   | 67,44            |
| Catégorie : F Frais généraux                            |                        | 112,40    | 0,00          |       | 54,40 | 0,00   | 67,44            |
|                                                         | Total comptes          | 91.847,94 | 0,00          |       | 54,40 | 0,00   | 91.802,98        |

## 5. Un plan comptable simplifié

En plus du plan comptable spécifique, POPSY propose un ensemble de comptes pour lesquels la catégorie est créée. Elle est utilisée pour les tableaux et listes spécifiques.

Attention cependant que tous les comptes ont été créés avec une répartition de 100% professionnel. A vous de modifier la répartition compte par compte.

| 004 Person      | nes Physiques                                           |              |                |                 | Date   |           | 27-01-14 |  |
|-----------------|---------------------------------------------------------|--------------|----------------|-----------------|--------|-----------|----------|--|
|                 | Liste des comptes ge                                    | énéraux (    | Personne ph    | iysique)        | Heur   | е         | 12:04:30 |  |
| Popsy 3.1.962   | 2                                                       | Aercice 2014 |                |                 | Page   |           | 1        |  |
|                 |                                                         |              |                |                 | Po     | urcentage | age      |  |
| Référence       | Libellé                                                 | Bilan        | Туре           | Devise code TVA | Prof.  | Privé     | DN       |  |
| Catégorie : A / | Achats                                                  |              |                |                 |        |           |          |  |
| Catégorie : A   | CH Achats                                               | 01           |                | 510             | 400.00 | 0.00      |          |  |
| 604000          | Achats de marchandises                                  | Charge       | Compte general | EUR             | 100,00 | 0,00      | 0,0      |  |
| categorie : D i | Divers                                                  |              |                |                 |        |           |          |  |
| Catégorie : DI  | V Divers<br>Canital annelé, non versé (Annels de fonds) | Actif        | Compte cénéral | FUR             | 100.00 | 0.00      | 0.0      |  |
| Catégorie : E F | Frais généraux                                          | 71001        |                | 2011            | 100,00 | 0,00      | 0,0      |  |
| Catégorio : E(  | G COL ocaux                                             |              |                |                 |        |           |          |  |
| 610600          | Entretien et réparations - constructions                | Charge       | Compte général | EUR             | 100,00 | 0.00      | 0,0      |  |
| 610700          | Entretien et réparations - machines et outillage        | Charge       | Compte général | EUR             | 100,00 | 0.00      | 0,0      |  |
| 610800          | Entretien et réparations - matériel roulant (voit)      | Charge       | Compte général | EUR             | 100.00 | 0.00      | 0.0      |  |
| 610900          | Entretien et réparations - matériel roulant (util)      | Charge       | Compte général | EUR             | 100,00 | 0,00      | 0,0      |  |
| 610000          | Charges locatives terrains                              | Charge       | Compte général | EUR             | 100,00 | 0,00      | 0,0      |  |
| 610100          | Charges locatives constructions                         | Charge       | Compte général | EUR             | 100,00 | 0,00      | 0,0      |  |
| 610200          | Charges locatives machines, matériel, outillage         | Charge       | Compte général | EUR             | 100,00 | 0,00      | 0,0      |  |
| 610300          | Charges locatives matériel roulant (voitures etc.)      | Charge       | Compte général | EUR             | 100,00 | 0,00      | 0,0      |  |
| 610400          | Charges locatives matériel roulant (utilitaires)        | Charge       | Compte général | EUR             | 100,00 | 0,00      | 0,0      |  |
| 610500          | Entretien et réparations - terrains                     | Charge       | Compte général | EUR             | 100,00 | 0,00      | 0,0      |  |
| Catégorie : FO  | G C1 Déplacements                                       |              |                |                 |        |           |          |  |
| 310000          | Valeur d'acquisition - fournitures                      | Actif        | Compte général | EUR             | 100,00 | 0,00      | 0,0      |  |
| 611000          | Fournitures de bureau et imprimés                       | Charge       | Compte général | EUR             | 100,00 | 0,00      | 0,0      |  |
| 611100          | Livres, prospectus et documentation                     | Charge       | Compte général | EUR             | 100,00 | 0,00      | 0,0      |  |
| 611200          | Petit matériel                                          | Charge       | Compte général | EUR             | 100,00 | 0,00      | 0,0      |  |
| 611300          | Produits d'entretien                                    | Charge       | Compte général | EUR             | 100,00 | 0,00      | 0,0      |  |
| 611400          | Produits de consommation non repris en 60               | Charge       | Compte général | EUR             | 100,00 | 0,00      | 0,0      |  |
| 611500          | Consommation eau                                        | Charge       | Compte général | EUR             | 100,00 | 0,00      | 0,0      |  |
| 611600          | Consommation gaz                                        | Charge       | Compte général | EUR             | 100,00 | 0,00      | 0,0      |  |
| 611700          | Consommation électricité                                | Charge       | Compte général | EUR             | 100,00 | 0,00      | 0,0      |  |
| 611800          | Consommation mazout                                     | Charge       | Compte général | EUR             | 100,00 | 0,00      | 0,0      |  |
| Catégorie : FO  | G C2 Administration                                     |              |                |                 |        |           |          |  |
| 612000          | Secrétariats sociaux                                    | Charge       | Compte général | EUR             | 100,00 | 0,00      | 0,0      |  |
| 612100          | Prestations informatives                                | Charge       | Compte général | EUR             | 100,00 | 0,00      | 0,0      |  |
| 612200          | Services factors                                        | Charge       | Compte général | EUR             | 100,00 | 0,00      | 0,0      |  |

### 6. Un bilan spécial « comptes de résultat »

Pour déterminer le bilan PP, rendez-vous au menu ad hoc via le menu->Outils->Bilan personnalisé.

Cliquer « créer » ensuite encodez le nom du bilan que vous utiliserez, le bouton en bas « Importer » s'active.

| Bilan pers           | onnalisé                |                  |               |                   |                     | x     |
|----------------------|-------------------------|------------------|---------------|-------------------|---------------------|-------|
| Bilan                | PHYSSS                  | Exercice 2014    | +             |                   |                     |       |
| Langue               | Français                | - 1              |               |                   |                     |       |
| Libelle<br>N° format | 1                       | Colonne 1        |               |                   | 1                   |       |
| Version              | ·                       | Colonne 3        |               |                   |                     |       |
| Case                 | 1 2 3 4 5 6 Description | Туре             | De à          | Туре              | 1 2 3               | 1     |
|                      |                         |                  |               |                   |                     | ×     |
| Créer                | Editer Supprimer        | Importer Réparer | Nombre de con | nptes : 0 (max. 9 | 34)<br>Ann <u>u</u> | įer į |

Importer le modèle « PHYS »en choisissant la langue et l'exercice. Ensuite Valider via le bouton OK.

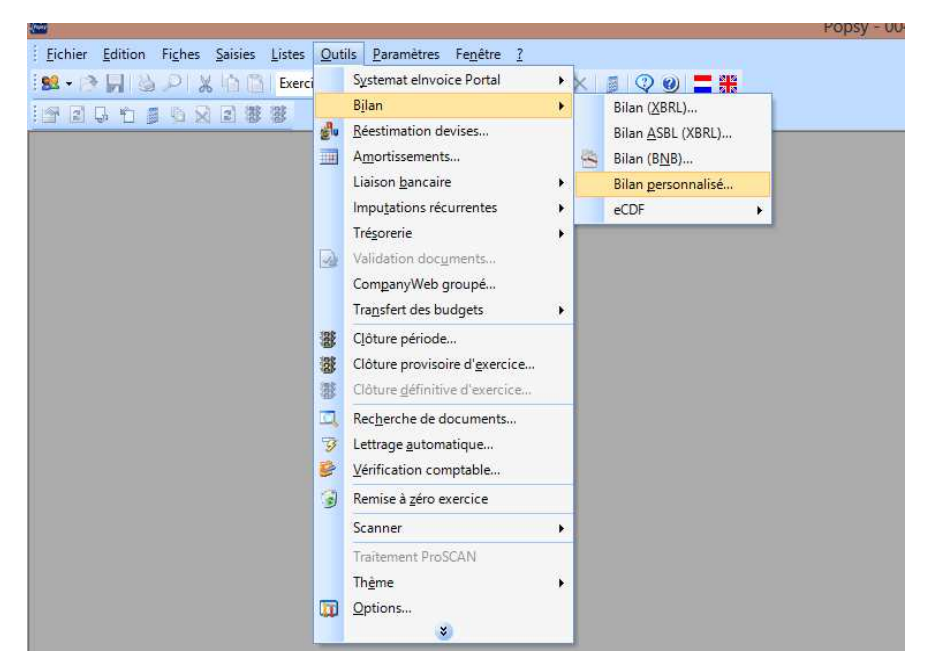

Le paramétrage de ce Bilan PP a été créé via le programme :

Les lignes définissent le type de calcul et les fourchettes des compte (de 7 à 709999 par exemple)

| 6                          |                     |   |   |     |          |     |   |   |   |                                   | Bilan personnalisé |    |        |       | -   | đ   | ×  |
|----------------------------|---------------------|---|---|-----|----------|-----|---|---|---|-----------------------------------|--------------------|----|--------|-------|-----|-----|----|
| En-tête<br>Bilan<br>Langue | PP<br>Français      |   |   | Exe | ercice   | 201 | 3 |   |   |                                   |                    |    |        |       |     |     |    |
| Libellé                    | Personnes Physiques | 5 |   | Col | lonne 1  |     |   |   |   |                                   |                    |    |        |       |     |     |    |
| Nº format                  |                     | 1 |   | Cel |          |     |   |   |   |                                   |                    |    |        |       |     |     |    |
| Version                    |                     |   | 0 | Col | lonne 3  |     |   |   |   |                                   |                    |    |        |       |     |     |    |
|                            |                     |   |   | CO  | ionnie o |     |   |   |   |                                   |                    |    |        |       |     |     |    |
| Case                       |                     |   | 1 | 2   | 3        | 4   |   | 5 | 6 | Description                       | Туре               | De | à      | Type  | 1 2 | 1 3 | 10 |
|                            |                     |   | 1 | 0   | 0        | 0   | 1 | 0 | 0 | TAUBLEAU DE SYNTHESE              | Actif              | 70 | 708999 | Solde | R D |     | 2  |
|                            |                     |   | 1 | 1   | 0        | 0   | 9 | 0 | 0 | 1) Détermination du bénéfice brut | Actif              |    |        |       |     |     |    |
|                            |                     |   |   |     |          |     |   |   |   |                                   |                    |    |        |       |     |     | ×  |
|                            |                     |   | 1 | 1   | 2        | 0   |   | 0 | 0 | Stock au 01 janvier               | Actif              |    |        |       |     |     |    |
|                            |                     |   | 1 | 1   | 3        | 0   | 1 | 0 | 0 | Abattements sur stocks            | Passif             |    |        |       |     |     |    |
|                            |                     |   | 1 | 1   | 4        | 0   | Ĵ | 0 | 0 | Prélèvements privés               | Passif             |    |        |       |     |     |    |
|                            |                     |   | 1 | 1   | 5        | 0   |   | 0 | 0 | Achats (voir annexe)              | Charge             |    |        |       |     |     |    |
|                            |                     |   | 1 | 1   | 6        | 0   | 5 | 0 | 0 | Stock au 31 décembre              | Passif             |    |        |       |     |     |    |
|                            |                     |   | 1 | 1   | 7        | 0   | 1 | 0 | 0 | Prix de revient                   | Actif              |    |        |       |     |     |    |
|                            |                     |   | 1 | 1   | 8        | 0   | 0 | 0 | 0 | BENEFICE BRUT                     | Passif             |    |        |       |     |     |    |
|                            |                     |   | 1 | 1   | 9        | 0   | 1 | 0 | 0 | TOTAL BRUT                        | Passif             |    |        |       |     |     |    |
|                            |                     |   | 1 | 2   | 0        | 0   | 5 | 0 | 0 | 2) Frais généraux                 | Actif              |    |        |       |     |     |    |
|                            |                     |   | 1 | 2   | 1        | 0   | j | 0 | 0 | Frais généraux (voir annexe)      | Charoe             |    |        |       |     |     |    |

Vous pouvez ici, ajouter des lignes, changer les critères de sélection, etc...

Ensuite vous pouvez éditer le bilan « Personnes Physiques »

|                                                    |            |           |            | Date       | 04-11-13 |
|----------------------------------------------------|------------|-----------|------------|------------|----------|
|                                                    |            |           |            | Date       | 44-00-07 |
| Bilan Perso                                        |            | 11.28.37  |            |            |          |
| Popsy 3.1.999                                      | Page       | 1         |            |            |          |
|                                                    |            | 2013      |            | 2012       |          |
|                                                    |            | 2010      |            | 2012       |          |
|                                                    |            |           |            |            |          |
| TAUBLEAU DE SYNTHESE                               | 0,00       | 0,00      | 0,00       | 0,00       |          |
| <ol> <li>Détermination du bénéfice brut</li> </ol> | 0,00       | 0,00      | 0,00       | 0,00       |          |
| Recettes / ventes (voir annexe):                   | 138.098,01 | 0,00      | 357.697,58 | 0,00       |          |
| Stock au 01 janvier                                | 0,00       | 0,00      | 0,00       | 0,00       |          |
| Abattements sur stocks                             | 0,00       | 0,00      | 0,00       | 0,00       |          |
| Prélèvements privés                                | 0,00       | 0,00      | 0,00       | 0,00       |          |
| Achats (voir annexe)                               | 58.647,22  | 0,00      | 128.237,75 | 0,00       |          |
| Stock au 31 décembre                               | 0,00       | 0,00      | 0,00       | 0,00       |          |
| Prix de revient                                    | 58.647,22  | 0,00      | 128.237,75 | 0,00       |          |
| BENEFICEBRUT                                       | 0,00       | 74.550,79 | 0,00       | 103.722,38 |          |
| TOTAL BRUT                                         | 0,00       | 74.550,79 | 0,00       | 103.722,38 |          |
| 2) Frais généraux                                  | 0,00       | 0,00      | 0,00       | 0,00       |          |
| Frais généraux (voir annexe)                       | 41.759,01  | 0,00      | 89.864,01  | 0,00       |          |
| 3) Amortissements                                  | 0,00       | 0,00      | 0,00       | 0,00       |          |
| Amort (voir annexe)                                | 0,00       | 0,00      | 0,00       | 0,00       |          |
| TOTAL CHARGES                                      | 0,00       | 41.759,01 | 0,00       | 89.864,01  |          |
| BENEFICENET                                        | 0,00       | 32.791,78 | 0,00       | 13.858,37  |          |
| 4) Plus ou moins values sur ressources im          | 0,00       | 0,00      | 0,00       | 0,00       |          |
| Moins values sur ressources immobilisées           | 0,00       | 0,00      | 0,00       | 0,00       |          |
| RESULTATEINAL                                      | 0.00       | 32,791,78 | 0.00       | 13.858.37  |          |